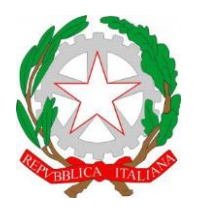

ISTITUTO DI ISTRUZIONE SUPERIORE "CESTARI - RIGHI" Borgo San Giovanni, 12/A - 30015 Chioggia (VE) Tel. 041.4967600 Fax 041.4967733 Cod. Mecc. VEIS02200R – C.F. 91021780274 e-mail: veis02200r@istruzione.it

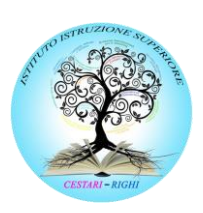

I.T.C.S "Domenico Cestari" Cod. Mecc. VETD022013 (diurno) Cod. Mecc.: VETD02251C (serale) I.T.I.S. "Augusto Righi" Cod.Mecc.VETF022019 (diurno) Cod.Mecc.VETF02251P (serale)

e-mail certificata: veis02200r@pec.istruzione.it

www.cestari-righi.edu.it

I.P.S.S.A.R "Giovanni Sandonà" Cod. Mecc. VERH022011

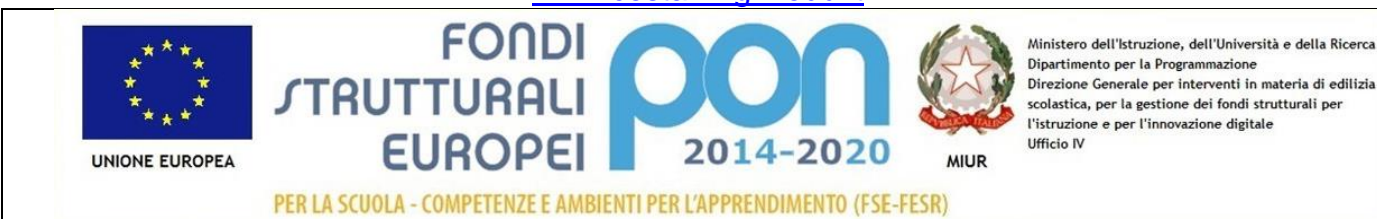

### INDICAZIONI OPERATIVE PER INVIARE CONVOCAZIONE AI GENITORI MEDIANTE IL REGISTRO ELETTRONICO

# PREMESSA: il colloquio sarà on line.

Sarà quindi necessario predisporre un link ad una riunione Google Meet. Utilizzate il metodo che ritenete più opportuno.

 Il file della convocazione (MODULO convocazione genitori on line) compilato con le informazioni necessarie andrà caricato nel registro elettronico sfruttando la funzionalità "Condivisione Documenti" disponibile nel menù "Didattica". Espandere il menù e cliccare su "Le mie condivisioni":

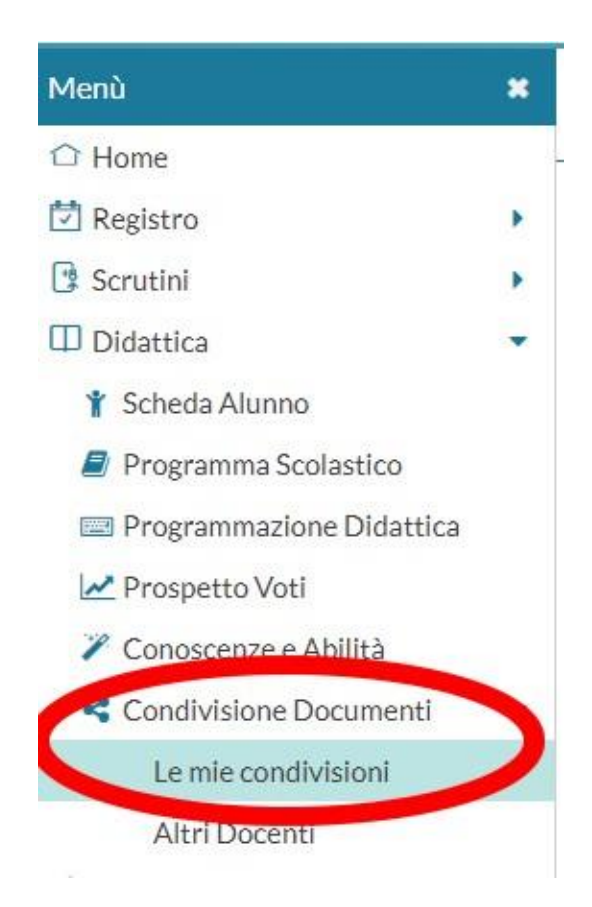

# • Creare la cartella "CONVOCAZIONE GENITORI"

Cliccare in alto a destra su "Gestione cartelle"

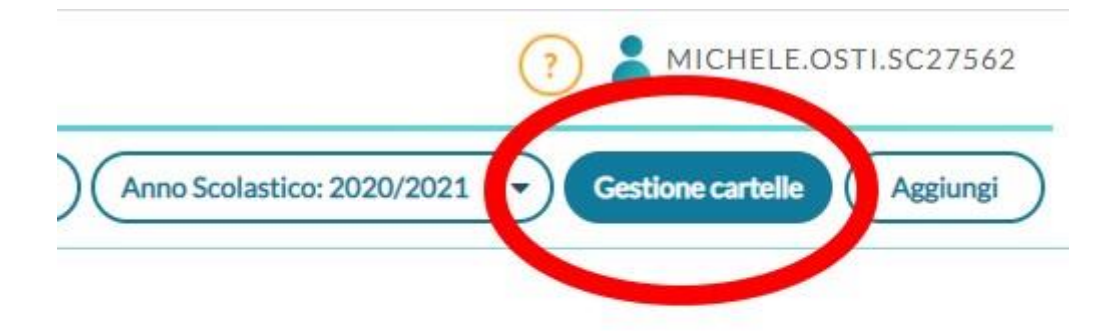

Poi su "*Aggiungi*", sempre in alto a destra, inserire come *descrizione* "CONVOCAZIONE GENITORI" e poi su "*Salva*", in alto a destra.

| Inserimento/Modifica cartella    | Indietro Salva |
|----------------------------------|----------------|
| Descrizione (max 150 caratteri): |                |
|                                  |                |

Nella schermata successiva cliccare su "Indietro".

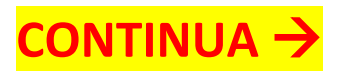

#### • Invio della convocazione

In alto a destra cliccare su "Aggiungi" e compilare le varie sezioni:

- Cartella: CONVOCAZIONE GENITORI
- Descrizione: CONVOCAZIONE DA PARTE DEL COORDINATORE DI CLASSE
- File: cliccare su *sfoglia* e selezionare il file della convocazione

| Gestione nuovo documento                                                             |         |              |
|--------------------------------------------------------------------------------------|---------|--------------|
| Dettaglio Allegati Aggiuntivi                                                        |         |              |
| Data:                                                                                |         |              |
| Convocazione genitori                                                                |         |              |
| Descrizione (max 500 caratteri):<br>Convocazione da parte del coordinatore di classe |         |              |
| File:                                                                                |         |              |
| MODULO convocazione genitori on line.pdf                                             | Sfoglia | Apri Elimina |
| Url:                                                                                 |         |              |

- Condividi con: ALUNNI
- CLASSI: NON selezionare la classe, altrimenti arriverà la comunicazione a tutti gli studenti della classe
- Alunni a cui destinare il messaggio: selezionare il **singolo** alunno

#### Fare particolare attenzione agli ultimi due punti.

| Condividi con                                                                                     |                                       |
|---------------------------------------------------------------------------------------------------|---------------------------------------|
| ALUNNI (Condividi con gli alunni delle classi selezionate e/o alunni singoli)                     | · · · · · · · · · · · · · · · · · · · |
| (la prima opzione è quella che hai usato finora per condividere il documento solo con gli alunni) |                                       |
| Classi a cui destinare il messaggio                                                               |                                       |
| NON s                                                                                             | selezionare alcuna classe             |
| Alunni a cui destinare il messaggio                                                               | $\sim$                                |
|                                                                                                   | Selezionare il singolo alunno         |

Cliccare infine su "Salva" in alto a destra e ripetere la procedura per tutti gli altri alunni.